# Modifying hosts File

Last Modified on 10/06/2022 4:18 am EDT

#### Modifying Hosts File

When configuring Server/Client connectivity on a work group, you must modify the hosts file for the machine to resolve the computer name with the IP address. Follow the below steps to modify the hosts file.

### **Procedure Steps**

- 1. Browse to C:\Windows\System32\drivers\etc
- 2. Open the **hosts** file in notepad.
- 3. After the last line with #, type the IP address of the machine you are using, press and enter the name of the machine you using.
- 4. Press and type the same information for the other machine(s) below the first line.
- 5. Follow the same procedure for all other machine(s).

# Applies To

FCWnx

## Additional Information